## TATA LOGIN AKUN PADA SISTEM E-JAFUNG PUSBINDIKLAT SDM APARATUR

1. Membuka website <u>https://sippa.kemenperin.go.id/</u>dan klik "Pembinaan Jabatan Fungsional"

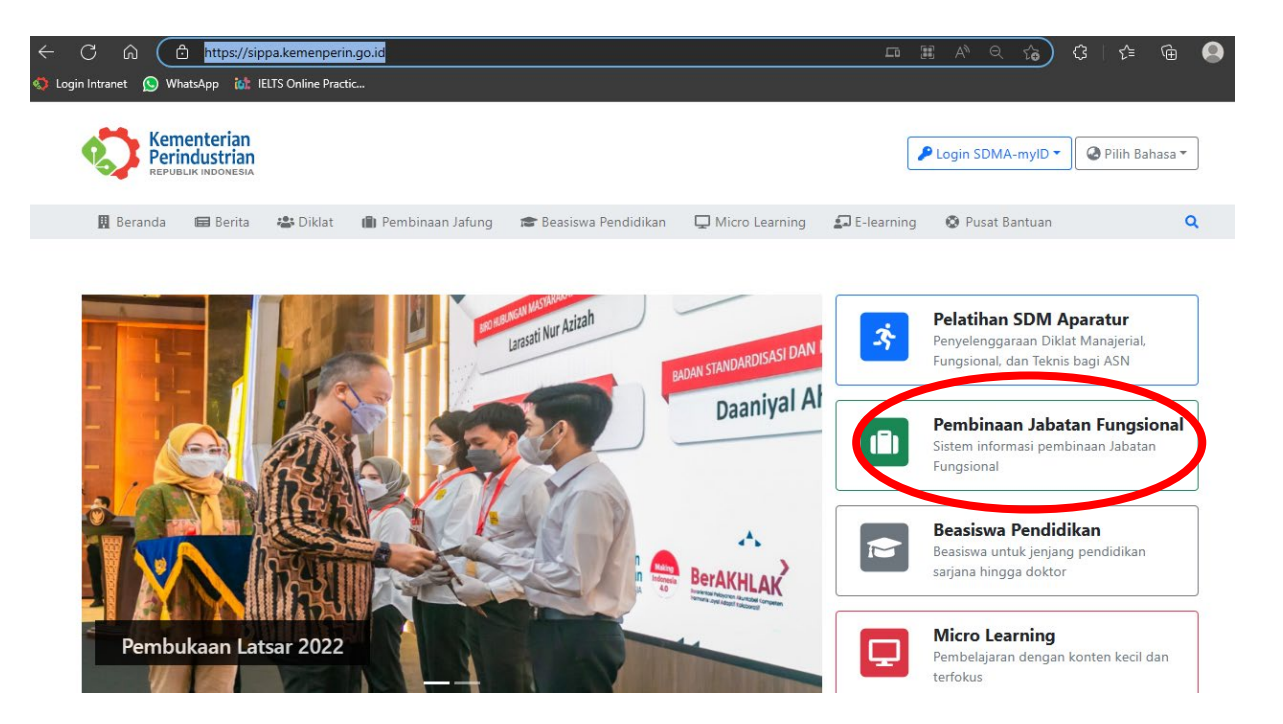

2. Setelah itu klik "login"

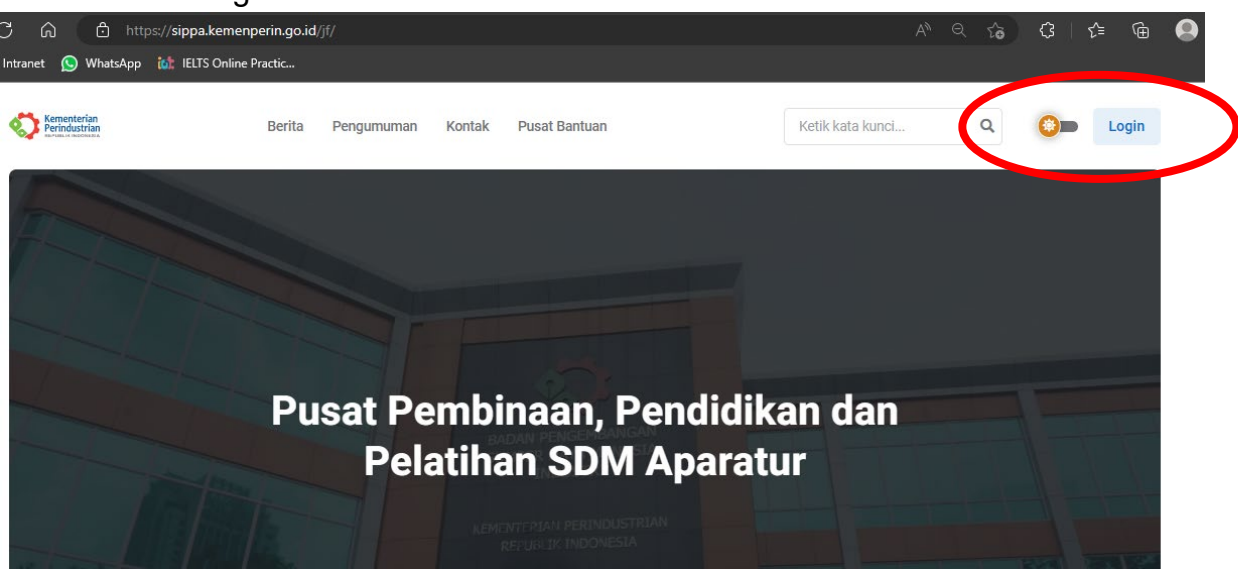

3. Pilih Tipe Akun MySAPK BKN jika Anda merupakan pegawai Pemerintah non Kementerian Perindustrian, dan pilih Intranet Kemenperin jika Anda merupakan pegawai Kementerian Perindustrian

| Tipe Akun<br>Pilih akun                                         |   |
|-----------------------------------------------------------------|---|
| Pilih akun                                                      |   |
|                                                                 | ~ |
| Pilipakun<br>MySAPK BKN<br>Intranet Kemenperin<br>Akun e-Jarang |   |
| Password                                                        |   |
|                                                                 |   |
| 🗌 Ingat saya                                                    |   |

4. Isi kolom NIP dan Password sesuai dengan NIP dan *password* Saudara pada akun MySAPK BKN/Intranet dan klik login

| Login unt         | uk masuk e-Jafung. |
|-------------------|--------------------|
| Tipe Akun         |                    |
| MySAPK BKN        | ~                  |
| NIP               |                    |
| Masukan NIP       |                    |
| Password          |                    |
| Masukkan password |                    |
| 🗌 Ingat saya      |                    |
|                   | Login              |

5. Pilih satuan kerja sesuai dengan status penempatan Saudara saat ini

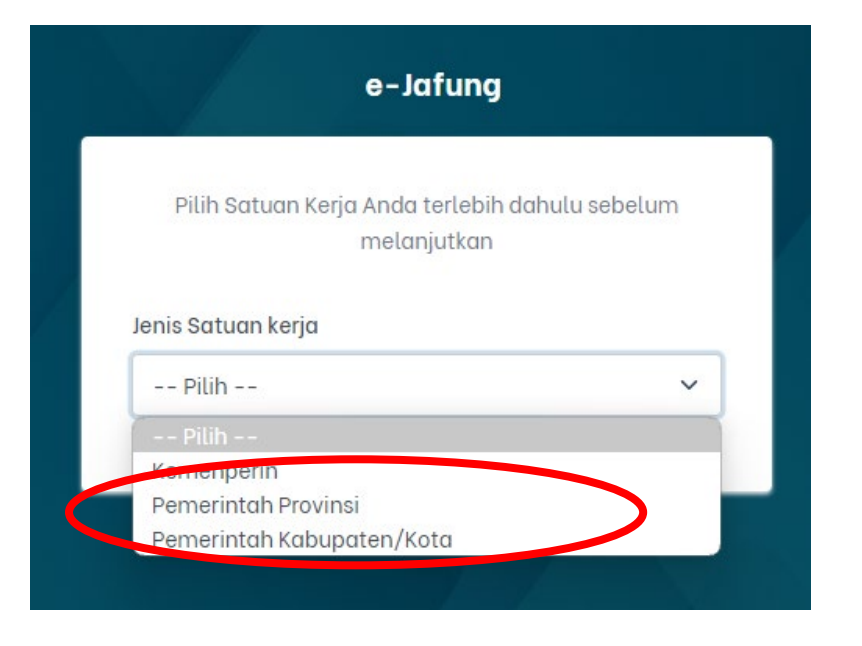

- 6. Isilah satuan kerja sesuai dengan nomenklatur unit kerja Anda saat ini. Contoh: - Dinas Perindustrian dan Perdagangan Provinsi Bali
  - Sekretariat Direktorat Jenderal ILMATE

| Pilih Satuan Kerja Anda terlebi<br>melanjutkar | h dahulu sebelum<br>1 |
|------------------------------------------------|-----------------------|
| Jenis Satuan kerja                             |                       |
| Pemerintah Provinsi                            | ~                     |
| Provinsi                                       |                       |
| Bali                                           | ~                     |
| Asal Satuan kerja                              |                       |
| Pilih Satker                                   | ~                     |

7. Pilihlah Jabatan Fungsional dan Jenjang Jabatan sesuai dengan kondisi Anda Saat ini. Apabila Anda **BUKAN** dari Jabatan Fungsional, silakan klik tombol yang berwana kuning.

Contoh: Jabatan Fungsional "Pembina Industri", Jenjang Jabatan "Pembina Industri Ahli Madya".

| Pili                     | ih labatan Funasional                                            |
|--------------------------|------------------------------------------------------------------|
|                          |                                                                  |
| Pastikan jabatar<br>deng | n fungsional yang Anda pilih sesuai<br>an kondisi Anda saat ini. |
|                          |                                                                  |
| labatan Fungsiona        | l                                                                |
| Pilih                    | ~                                                                |
| lenjang Jabatan          |                                                                  |
| Pilih                    | ~                                                                |
|                          | Pilih                                                            |
|                          | atau                                                             |

8. Unggahlah data dukung berupa Keputusan Kenaikan Pangkat, Jabatan, dan Ijazah Pendidikan pada kolom file, lalu klik "Lanjutkan Masuk Dashboard"

|                         |                |              | O als D a share                     |              |             |                |              |           |
|-------------------------|----------------|--------------|-------------------------------------|--------------|-------------|----------------|--------------|-----------|
|                         | Periksa Kembal | i Dokumen SK | CEK BERKAS<br>CPNS. PNS. Riwavat Pa | nakat. Jaba  | tan dan Per | didikan        |              |           |
| Kenaikan Panakat        |                |              |                                     |              |             |                |              |           |
|                         |                |              |                                     |              |             |                |              |           |
| Gol/Ruang - Pangkat     | TMT            | Jabatan      | Masa Kerja                          | Nomor SK     |             | Tanggal SK     |              | File      |
| IIIa - Penc             |                |              |                                     |              |             |                |              | 🖋 Upload  |
| Riwayat Jabatan         |                |              |                                     |              |             |                |              |           |
| Nama Jabatan            | Jenis          |              | Unit Kerja                          |              | TMT         | Nomor SK       | Tangga<br>SK | l<br>File |
| Assessor S<br>Manusia A |                |              |                                     |              |             |                |              | Upload    |
| Pertama                 |                |              | APARATUR                            |              |             | 2022           |              |           |
| Riwayat Pendidikan      |                |              |                                     |              |             |                |              |           |
| Nama Sekolah            | Tempat         | Tingkat      | Jurusan                             | Nomor Ijasah |             | Tanggal Ijasah |              | File      |
| Universit               |                |              |                                     |              |             |                |              | Upload    |
|                         |                |              |                                     |              |             |                |              |           |
|                         |                | Lani         | utkap Maeuk Daeb                    | board        |             |                |              |           |
|                         |                |              | atkan Masuk Dash                    | board        |             |                |              |           |

9. Jika sudah selesai Anda akan masuk pada tampilan Dashboard sebagai berikut.

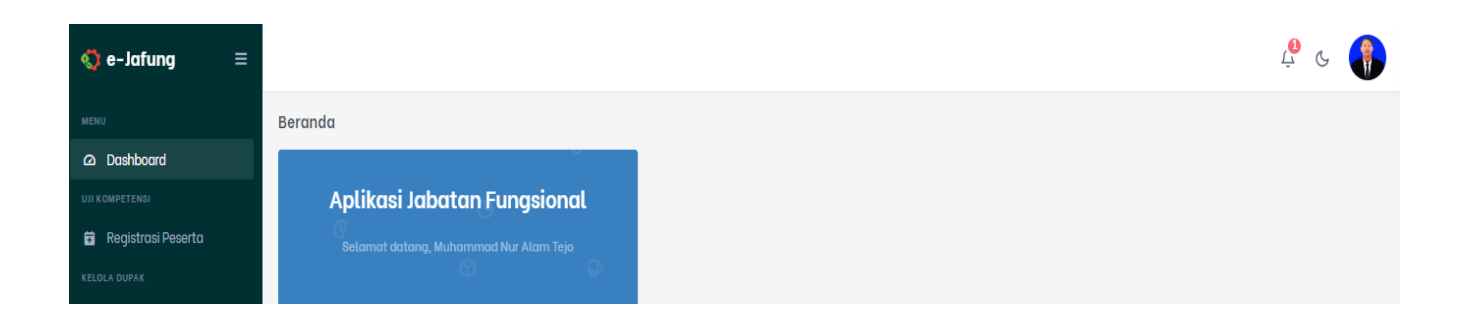